## HOW TO SETUP ACCOUNT RESET INFORMATION IN OFFICE 365

Washington Township Public Schools employees have the ability to set up account reset information while using the Microsoft Office 365 online program. By using this security function, users can have a password reset text or email sent to them if they forget their password. **This will eliminate the need to contact the IT Department.** 

Below are directions on how to create this security backup.

Step 1: Log into your Office 365 account and click on your personal avatar in the top-right corner of the screen:

| Office 365   |                             | 9 Search                         |                                                                                                    |                                                                      | ۵ ?       |
|--------------|-----------------------------|----------------------------------|----------------------------------------------------------------------------------------------------|----------------------------------------------------------------------|-----------|
| • I<br>•     | Good morning<br>Recommended |                                  |                                                                                                    | Install Offic                                                        | ce ♥<br>→ |
| а<br>а       | for and this with-          | Vou edited this<br>In at 1119 AM | Very address this May 10 to 10 to 10 | International Adds Street No. 41     International Adds Street No. 4 |           |
| ه<br>م       |                             | 20-21 Lat of Community Backpack  | Back 2021                                                                                                    | 2005-21 WPD Annual Co-Ob for L                                       | Dis       |
| 41<br>1<br>1 | All My recent Shared Fav    | vorites                          | myany-myanerepoint.com                                                                                                    | Type to filter list                                                  | load      |

Step 2: When the pop-out menu appears, click on "View account":

|                                | 단 ☆ 🏶 :                                     |
|--------------------------------|---------------------------------------------|
|                                | © ? 🌍                                       |
| Install Office 🗸               | Washington Township Public Schools Sign out |
| < >                            | View account                                |
| A Second and the second based. | My Office profile                           |
|                                |                                             |

Step 3: If prompted, provide the additional information requested by Office 365 by clicking the Next button:

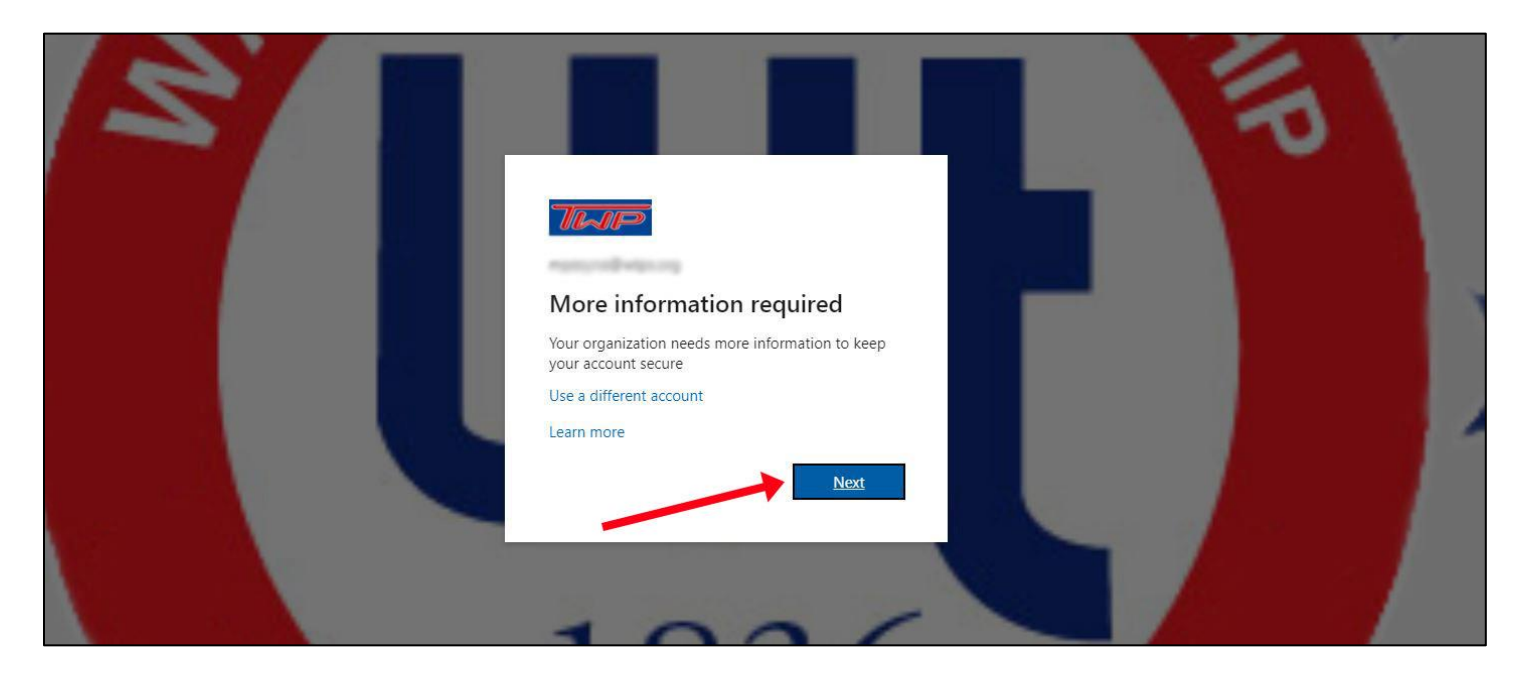

Step 4: Click in the "re-enter my password" button to continue the security process:

| confirm your current password                                                                                       |
|----------------------------------------------------------------------------------------------------|
|                                                                                                    |
| In order to keep your security information private, we need you to re-enter your current password on the next page. |
| re-enter my password cancel                                                                                         |
|                                                                                                    |
|                                                                                                    |

Step 5: Enter your username (email) and password and click the Sign in button:

| Sign in with your organizational account | Washington Township Public<br>Schools    |
|------------------------------------------|------------------------------------------|
| Sign in                                  | Sign in with your organizational account |

Step 6: On your personal device, click Yes to reduce the number of times you're asked to sign in:

|   | S | Π |                                                                                           |  |
|---|---|---|-------------------------------------------------------------------------------------------|--|
| ~ |   |   | <b>Stay signed in?</b><br>Do this to reduce the number of times you are asked to sign in. |  |
|   |   |   | Don't show this again     No Yes                                                          |  |

Step 7: Begin the security reset process by clicking the "Set it up now" link for your authentication phone:

|   |                                                                                                    | distance 1       | ? |
|---|----------------------------------------------------------------------------------------------------|------------------|---|
|   | don't lose access to your account!                                                                                                    |                  |   |
|   | To make sure you can reset your password, we need to collect some info so we can verify who you are. We won't use this to spam you - just to keep yo secure. You'll need to set up at least 2 of the options below. | our account more |   |
| 3 | I Authentication Phone is not configured. Set it up now                                                                                                    |                  |   |
|   | Authentication Email is not configured. Set it up now                                                                                                    |                  |   |
|   |                                                                                                    |                  |   |
|   | finish cancel                                                                                                    |                  |   |

Step 8: Enter your cell phone number and request a confirmation text or call by clicking the appropriate button:

|                                                                               | and a second second sec |
|-------------------------------------------------------------------------------|----------------------------------------------------------------------------------------------------|
| don't lose access to your account!                                            |                                                                                                    |
| Please verify your authentication phone number below.<br>Authentication phone |                                                                                                    |
| United States (+1)                                                            |                                                                                                    |
| text me call me                                                               |                                                                                                    |
| back                                                                          |                                                                                                    |

Step 9: Enter the verification code provided via the authentication text or call and click the "Verify" button:

| don't lose access to your account!                                      |   |
|-------------------------------------------------------------------------|---|
|                                                                         |   |
| Please verify your authentication phone number below.                   |   |
| Authentication phone                                                    |   |
| United States (+1)                                                      |   |
| #169821808                                                              |   |
| text me call me                                                         |   |
| We've sent a text message containing a verification code to your phone. |   |
| To and                                                                  |   |
| Verity try aga                                                          | n |

Step 10: You now will see a green check mark next to your Authentication Phone. Next, you want to set up an Authentication email. Click on the link for "Set it up now":

|                                                                                                    | **************************************            |
|----------------------------------------------------------------------------------------------------|---------------------------------------------------|
| don't lose access to your account!                                                                                                    |                                                   |
| To make sure you can reset your password, we need to collect some info so we can verify who you are. We won't use secure. You'll need to set up at least 2 of the options below. | this to spam you - just to keep your account more |
| Authentication Phone is set to +1 Change                                                                                                    |                                                   |
| Authentication Email is not configured. Set it up now                                                                                                    |                                                   |
| finish cancel                                                                                                    |                                                   |

Step 11: Enter a personal email address as your Authentication Email and click on the "email me" button:

| don't lose ad              | ccess to you             | ir account!                      |                  |  |
|----------------------------|--------------------------|----------------------------------|------------------|--|
| Please verify your authent | ication email address be | low. Don't use your primary work | or school email. |  |
| Authentication Email       |                          |                                  |                  |  |
| com                        |                          |                                  |                  |  |
| amail ma                   |                          |                                  |                  |  |
| emainme                    |                          |                                  |                  |  |
|                            |                          |                                  |                  |  |
| back                       |                          |                                  |                  |  |
|                            |                          |                                  |                  |  |

Step 12: Enter the verification code sent to your Authentication Email address and click the "verify" button:

| That                                                                                                    |  |
|----------------------------------------------------------------------------------------------------|--|
| don't lose access to your account!                                                                                                    |  |
| Please verify your authentication email address below. Don't use your primary work or school email.                                                                                                    |  |
| Authentication Email                                                                                                    |  |
| management and a second second s                                                                                                    |  |
| email me                                                                                                    |  |
| We've sent an email message containing a verification code to your inbox.                                                                                                    |  |
| and a second second s |  |
| 698151 verify try again                                                                                                    |  |
|                                                                                                    |  |
|                                                                                                    |  |
| back                                                                                                    |  |

Step 13: A green check mark will appear next to your Authentication Email. Click finish to complete the account reset security process:

|                                                                                                    | Magazing and | ? |  |
|----------------------------------------------------------------------------------------------------|--------------|---|--|
| don't lose access to your account!                                                                                       |              |   |  |
| Thanks! We'll use the info below to recover your account if you forget your password. Click "finish" to close this page. |              |   |  |
| Authentication Phone is set to +1                                                                                        |              |   |  |
| Authentication Email is set to Change                                                                                    |              |   |  |
| finish                                                                                                    |              |   |  |
|                                                                                                    |              |   |  |

If you need to change your Authentication Phone or Authentication Email at any time, click on the "Update Info" link under "Security info" on your Account Settings home page:

|                       | Security info | Password<br>Q<br>Make your password stronger, or change it if<br>someone else knows it.<br>CHANGE PASSWORD > | Settings & Privacy<br>Settings & Privacy<br>Personalize your account settings and see<br>how your data is used.<br>VIEW SETTINGS AND PRIVACY > |
|-----------------------|---------------|----------------------------------------------------------------------------------------------------|----------------------------------------------------------------------------------------------------|
| ♥ Why can't I edit? ① | Devices       | Organizations                                                                                                | My sign-ins                                                                                                    |